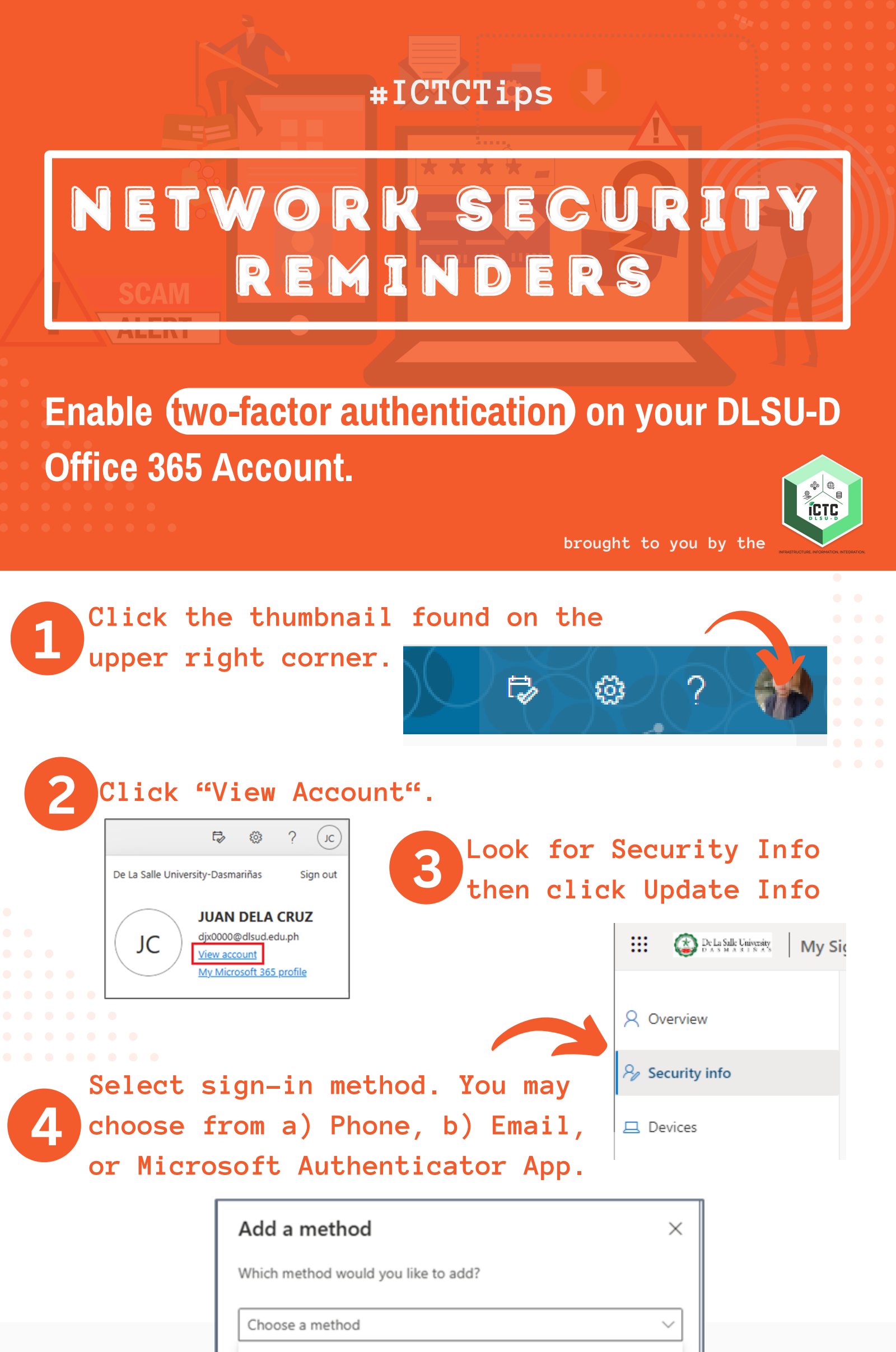

Authenticator app

Alternate phone

Office phone

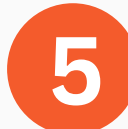

### Sign in your DLSUD Account

| ••••••             |  |
|--------------------|--|
| Eoroot my password |  |

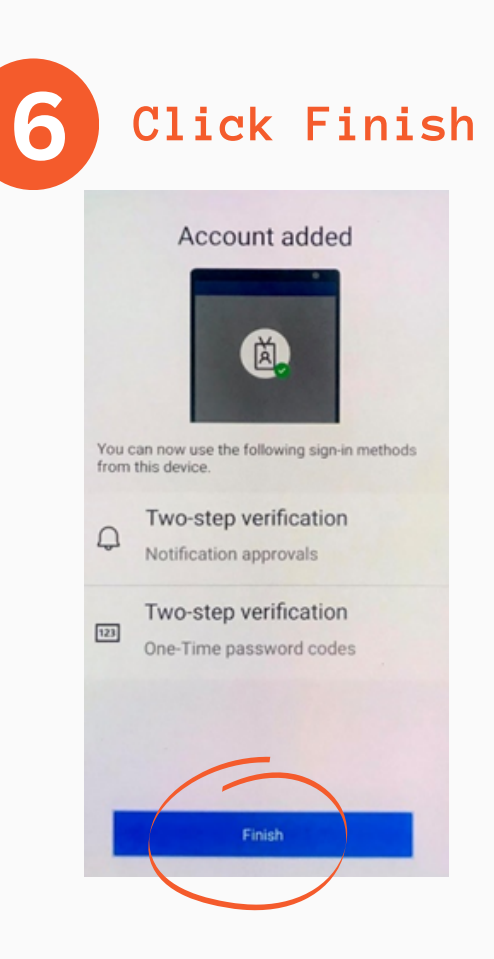

#### INFORMATION AND COMMUNICATIONS TECHNOLOGY CENTER

De La Salle University - Dasmariñas +63 (46) 481.1900 Local 3225 **∑ictc@dlsud.edu.ph** 

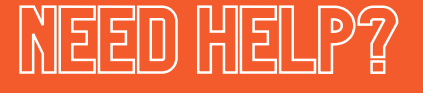

### 🗠 helpdesk@dlsud.edu.ph

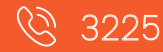

# **#ICTCTips**

# NETWORK SECURITY REMINDERS

# How to enable two-factor authentication

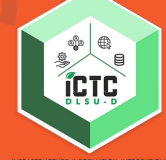

brought to you by the

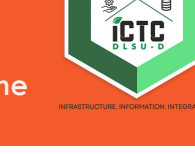

# **Using: PHONE**

Step 1: Enter a valid mobile number so that OTP can be received through text or call.

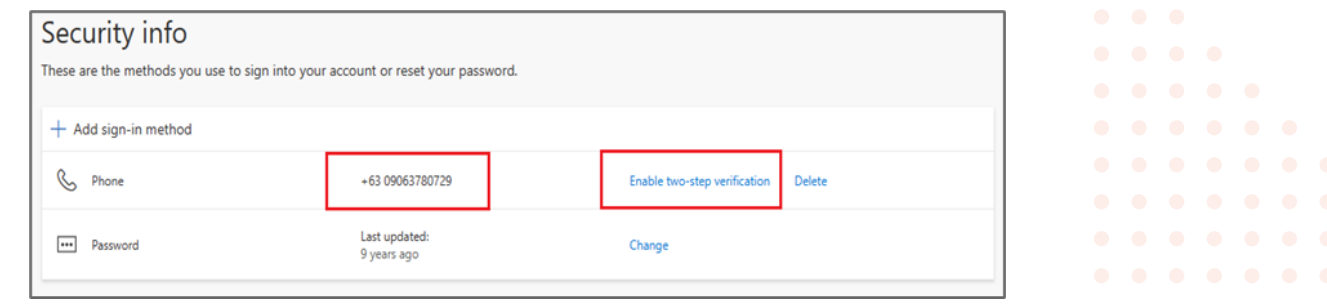

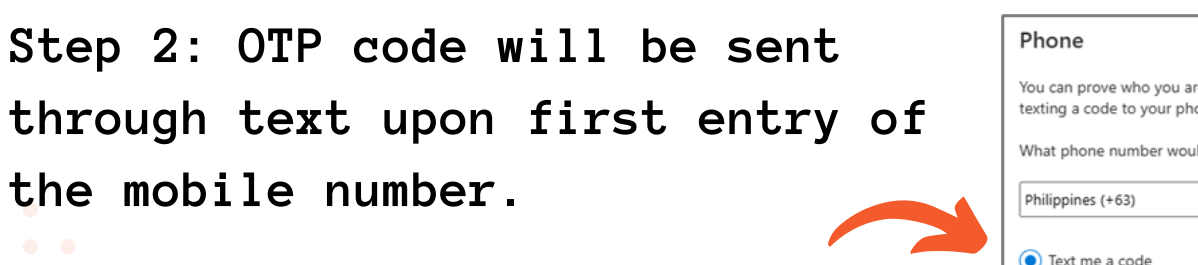

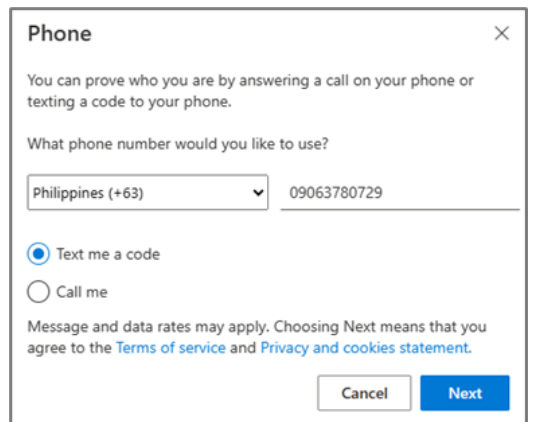

### Security info These are the methods you use to sign into your account or reset your password. + Add sign-in method S Phone +63 09063780729 Last updated: Password 9 years ago Juandelacruz@gmail.com 🗹 Email

## **Using: EMAIL**

Step 1: Enter a valid email address. Please note that the DLSU-D email address cannot be used for this.

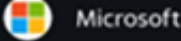

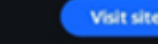

Step 2: An OTP code will be sent through email upon first entry of the email address.

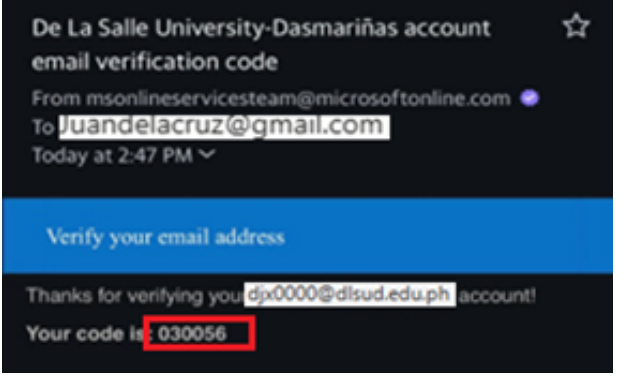

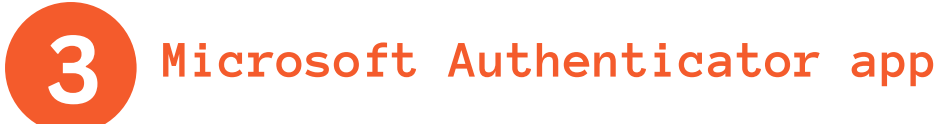

Step 1: In Add Method modal, select Authenticator app, then click Add

Step 2: Download Microsoft Authenticator app in Google Play or Apple app store.

NIID HILP?

🔇 3225

Melpdesk@dlsud.edu.ph

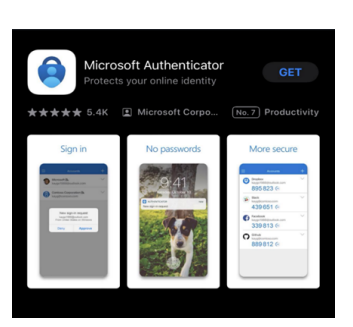

Step 3: Open the app on your mobile device and add your ••••••• DLSU-D Account (select work or school acct).

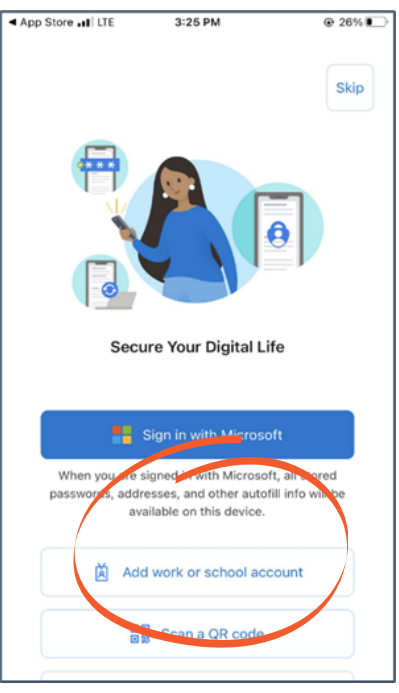

INFORMATION AND COMMUNICATIONS TECHNOLOGY CENTER

De La Salle University - Dasmariñas +63 (46) 481.1900 Local 3225 ictc@dlsud.edu.ph